## Quick Reference Guide Mental Health – How to print MH Legal Form documents

## **Smarter Safer Better**

## Introduction

This quick reference guide details how to print MH Legal Form documents – NB: this can only be completed via Medical Record Request

Medical Record Request provides a standard format and ensures that all required information is printed for the legal document.

## 1. Printing legal Documents within the eMR

1. **Open** the document you wish to print via either Clinical Notes or the Documentation tab within the Menu Bar

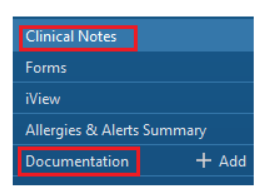

2. To Begin Printing either

| a. <b>Right Click</b> within the d<br>'Print' or 'Print docume                                                                                                    | ocuments window and Click<br>ents'                                                                                                    | <ul> <li>b. Within the Organiser menu, Click Task and Click</li> <li>Print and then Click Print again</li> </ul>                                                                                                    |
|----------------------------------------------------------------------------------------------------|----------------------------------------------------------------------------------------------------|----------------------------------------------------------------------------------------------------|
| C >                                                                                                    | 💱 Full screen  🗎 Print 🕜 53 minutes ago                                                                                                    | NCERT Desktop CTX715 - UNDCEMR-PVS803 - Desktop Viewer     TESTPATIENT, Miss Legal forms - 48-11-60 Opened by Snyders, Janice DB                                                                                                    |
| Digity: A Adversed Files Arranged By: Date Never 44 Top Adversed Files Arranged By: Date Never 44 Top Adversed Files MH Act Detention of a 31/10/2022 1435 AL MH Act Detention of a Solid Strain Adversed Files MH Act Distributed ML 2010/2022 1223 AL MH Act Detention of Adversed Files Arranged By: Date Never Adverse Files Arranged By: Date Never Adverse Adverse Adverse | Previous Note      Net Note      MENTAL HEALTH ACT 2007     SECTION 19      DULE 1 - MEDICAL CERTIFICATION AS TO EXAMINATION     OR OSSERVATION OF PERSON      DULE 1 - MEDICAL CERTIFICATION AS TO EXAMINATION     OR OSSERVATION OF PERSON      DULE 1 - MEDICAL CERTIFICATION AS TO EXAMINATION     OR OSSERVATION OF PERSON      DULE 1 - MEDICAL CERTIFICATION AS TO EXAMINATION      OR OSSERVATION OF PERSON      dis visual link observed     in tracked Changes     ispont      dis visual link observed | Task Edit View Patient Chart Links Documentation Help         Change Password         Refresh         Print         Refresh         Full Screen         Exit         Print Screen         Exit         Page Setup         Sign Image Medical Record Request from         Tip! Selecting Medical Record Request from         the Task menu allows you to print more than         one document at a time. |

- 3. The Medical Record Request window will open.
  - a. Select the Template e.g. 'Documents Report'
  - b. Select the Purpose e.g. 'Legal'
  - c. **Select** the Device (printer) for your ward (This should automatically default based on the computer you are using).

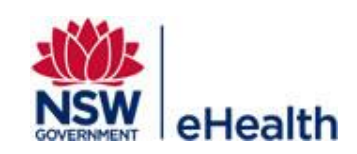

|                                                                                          | 3a                | eport                                           | ~ | Legal Jb                       |
|------------------------------------------------------------------------------------------|-------------------|-------------------------------------------------|---|--------------------------------|
|                                                                                          |                   |                                                 |   | Request for patient            |
|                                                                                          |                   |                                                 |   | Proper authorization received? |
|                                                                                          |                   |                                                 |   | Destination                    |
|                                                                                          |                   |                                                 |   |                                |
|                                                                                          |                   |                                                 |   | Requester                      |
| lated Providers Sections                                                                 |                   |                                                 |   |                                |
|                                                                                          |                   | <b>B</b> 10 10                                  |   | Comment                        |
| Name                                                                                     | Helationship      | Destination                                     |   | A                              |
| Snyders, Janice DBA                                                                      | DBA               | twe_out_pnz02                                   |   |                                |
| Souders Janice DBA                                                                       | DBA               | twe_out_pnz02                                   |   |                                |
| _ Shyders, varilee DDA                                                                   | DDA               | hun aut ana02                                   |   |                                |
| Snyders, Janice DBA                                                                      | UBA               | twe_out_prizoz                                  |   |                                |
| Snyders, Janice DBA<br>Snyders, Janice DBA<br>Snyders, Janice DBA                        | DBA               | twe_out_pnz02                                   |   |                                |
| Snyders, Janice DBA                                                                      | DBA<br>DBA<br>DBA | twe_out_pnz02<br>twe_out_pnz02<br>twe_out_pnz02 |   | ×                              |
| Snyders, Janice DBA<br>Snyders, Janice DBA<br>Snyders, Janice DBA<br>Snyders, Janice DBA | DBA<br>DBA<br>DBA | twe_out_pnz02<br>twe_out_pnz02<br>twe_out_pnz02 | • | Device Copies                  |

Tip! Click 'Preview' if you would like to view the document before printing

4. Click 'Send' when you are ready to print the document.

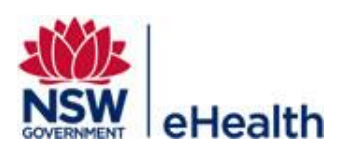